# **SB Memos User Guide**

Carnegie Mellon University Enrollment Services

↓ Updated November 5, 2019

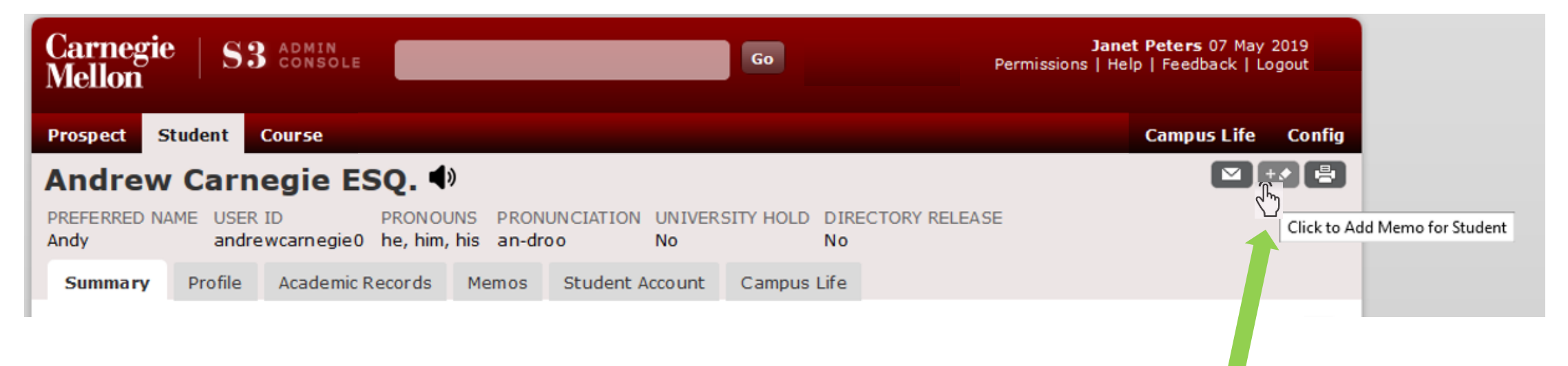

To write a memo, you must go to the student's S3 page.

Click on the Pencil icon located on the top of the student's header to open the Add Memo modal. You can be on any of the tabs within the student's page when you write the memo - the pencil icon is always visible.

| Add Memo<br>for Andy Carnegie                                                                                                    |      |
|----------------------------------------------------------------------------------------------------|------|
| Domain: Select a Memo Domain                                                                                                    | - 0  |
| Topic:                                                                                                    |      |
| Subject:                                                                                                    |      |
| <b>B</b> $I \ \underline{U} \ X_2 \ \chi^2 \equiv \Xi \equiv \underline{S} \ \star \equiv - \frac{1}{2} \equiv \underline{I}_{\star}$ |      |
| Highlight Color V Font Color V Font V Size V                                                                                          |      |
|                                                                                                    |      |
|                                                                                                    |      |
|                                                                                                    |      |
|                                                                                                    |      |
|                                                                                                    |      |
|                                                                                                    |      |
| Notify:                                                                                                    | - 1  |
| Create Task                                                                                                    | - 1  |
| Save                                                                                                    | ncel |
| outer eno chian. anaremeantegreo@anaremena.eaa nobile relephone.                                                                      |      |

#### Add Memo Modal

You must select a Memo Domain from the "Domain" dropdown list.

| Add N<br>for Andy | lemo<br>Carnegie                       |                                                                         | ×  |
|-------------------|----------------------------------------|-------------------------------------------------------------------------|----|
| Domain:           | University Acad Advising               | Who can see this memo?                                                  |    |
| Topic:            | Select a Memo Topic 🖂                  |                                                                         |    |
| Subject:          | Select a Memo Topic<br>Academic Action |                                                                         |    |
| в <u>г</u>        | Academic Advising                      | - <del>S</del> →≡ →≡ <b>—</b> ≟≡ <b>I</b> ≡ <b><u>T</u><sub>×</sub></b> |    |
| Highlight C       | C Department Changes                   | nt 🗸 Size 🗸                                                             |    |
|                   | Enrollment Condition                   |                                                                         |    |
|                   | Grades                                 |                                                                         |    |
|                   | Leave of Absence                       |                                                                         |    |
|                   | Name Changes                           |                                                                         |    |
|                   | Other                                  |                                                                         |    |
|                   | Persistence                            |                                                                         |    |
|                   | Transfer Credit                        |                                                                         |    |
| Notify:           | Withdrawal                             | ?                                                                       |    |
| Task:             |                                        | Create Task                                                             |    |
|                   |                                        | Save                                                                    | el |

Select a Topic

Once a Domain has been selected, the "Topics" dropdown will be populated with the list of topics related to that Domain. Select a Topic.

#### Formatting & Visibility Added

| Add Memo                                      | <b>)</b><br>ie                                       |                               |                                            | ×                            |       |
|-----------------------------------------------|------------------------------------------------------|-------------------------------|--------------------------------------------|------------------------------|-------|
| Domain: Academi                               | c Record 🗸                                           | Who can se                    | ee this memo?                              |                              |       |
| Topic: Academi                                | c Advising 🗸                                         |                               |                                            |                              |       |
| Subject: Memo tes                             | sting                                                | Who ca                        | an soo thi                                 | s memo?                      | ×     |
| B I U X <sub>2</sub> X<br>Highlight Color ⊻ F | $\begin{array}{cccccccccccccccccccccccccccccccccccc$ | These users,<br>a Task or Not | in addition to any<br>ify, can view this n | one who is assigned<br>nemo: | s     |
| <u>11010 15 501</u>                           | no juney tor matching                                | USERID                        | FIRST NAME                                 | LAST NAME                    | ^     |
| I love Sco                                    | ottie Dogs                                           | sparunac                      | Suganth                                    | Arunachalam                  |       |
|                                               |                                                      | jbrandon                      | Jamie                                      | Brandon                      |       |
| -                                             |                                                      | nm2d                          | Nancy                                      | Camino                       |       |
|                                               |                                                      | js81                          | Joy                                        | Cavaliero                    |       |
|                                               |                                                      | ahcohen                       | Andrea                                     | Cohen                        |       |
| Mark Mark                                     |                                                      | mconnerd                      | Marjorie                                   | Conner Dawkins               |       |
|                                               |                                                      | bfernan                       | Brian                                      | Fernandes                    | _     |
| Notify:                                       |                                                      | dg0e                          | Deborah                                    | Gerhardt                     |       |
| Taaku                                         |                                                      | kg0q                          | Karen                                      | Giannangeli                  |       |
| lask:                                         |                                                      | cgilchri                      | Christine                                  | Gilchrist                    | ~     |
|                                               |                                                      | 2 A 1                         | - 16 A                                     | 0.11°                        | Ŧ     |
|                                               |                                                      | 1                             |                                            |                              | Close |
|                                               |                                                      |                               |                                            |                              |       |

Formatting is available on memos, including copying and pasting images into the body.

In addition, a link with information about who has access to the memo is included, adding increased transparency.

| Select a       Assign Notification         ct:       ROLES         U       X2         iht Color       F         NOTE: These roles may change per                                                                                                    |
|----------------------------------------------------------------------------------------------------|
| ct:     ROLES     USERS       U     X2     X2       iht Color     F     NOTE: These roles may change per                                                                                                    |
| r     U     X2     X2     VSERS       1     1     Color     F     NOTE: These roles may change per                                                                                                    |
| Image: Ward of the second state     Image: Ward of the second state     Imag |
| ht Color 🔽 F NOTE: These roles may change per                                                                                                    |
| OK Cancel                                                                                                    |

#### Add Notifications to Memos

Click on the question mark next to the "Notify" box, and an "Assign Notification" modal will appear.

This permits you to alert someone that an important memo has been added. If the person you wish to alert doesn't already have access to the memo, this notification will grant them access.

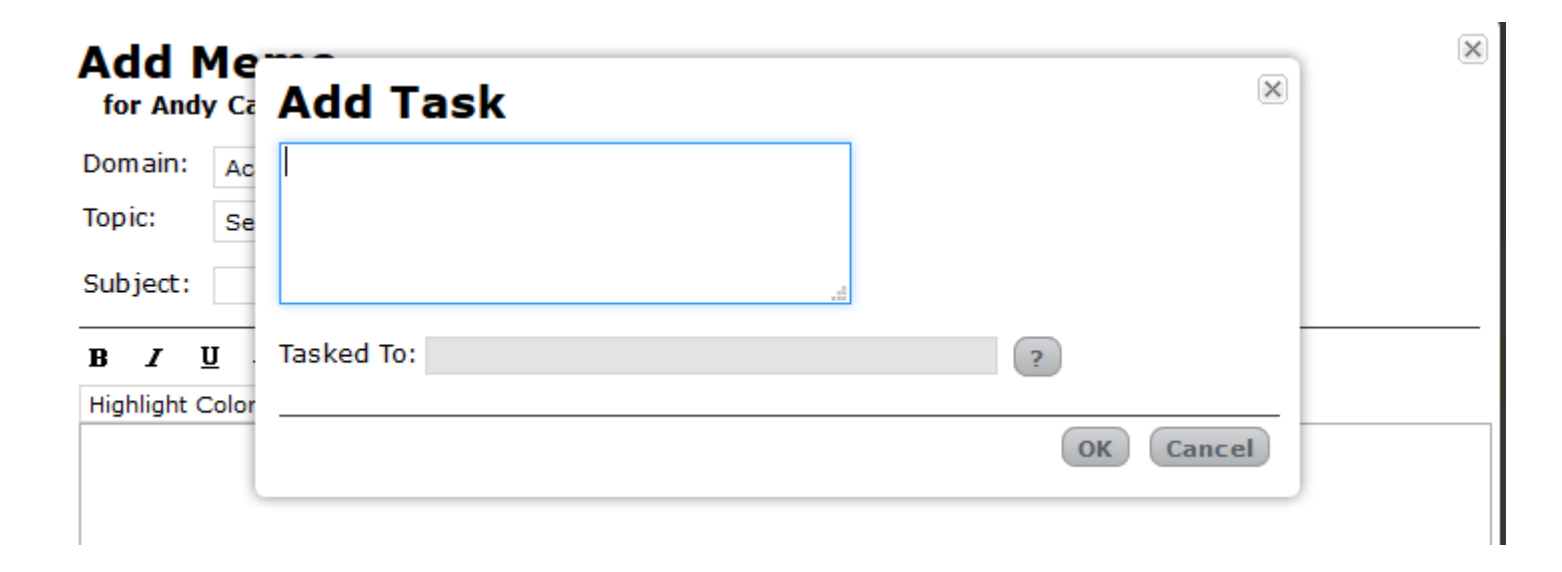

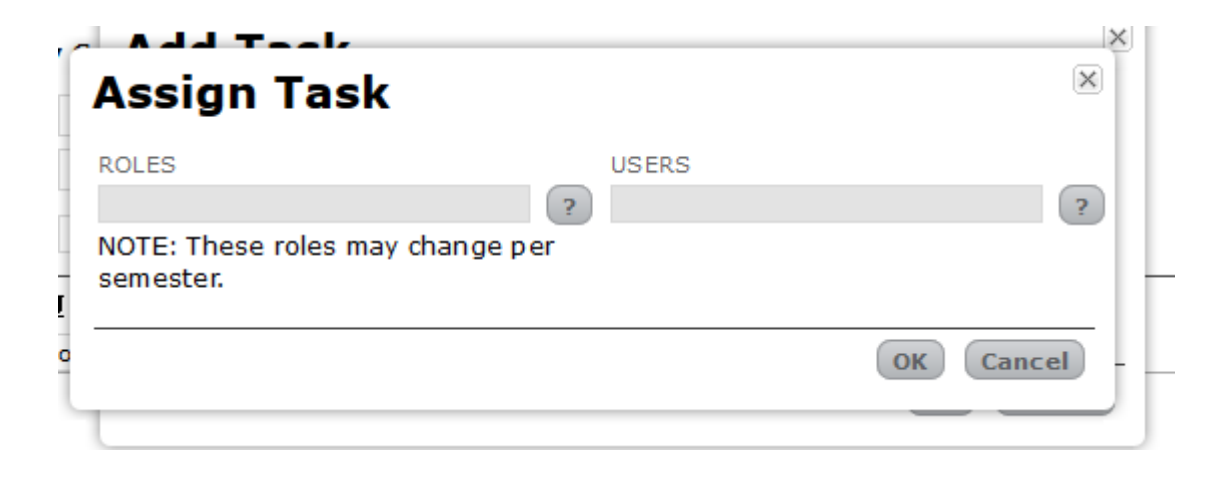

#### Add Tasks to Memos

You can add a task to a memo. To add a task, click the "Create Task" button on the memo. The "Add Task" modal will appear.

Once you have typed the task, you can click "Assign Task" to assign it to a role or specific user. If the person to whom you assign the task doesn't already have access to view the memo, the assigned task will grant them access.

- You can assign Notifications and Tasks in two different ways: By selecting a specific user, or by selecting the role.
- The difference between the two is that the selection of a specific user means that if that individual changes jobs, or leaves the university, the assignment remains with them.
- If the assignment is designated to a role, then if the person in that role switches jobs, or a student changes majors, the new person in that role will receive that Notification and/or Task instead.

#### Secondary Advisors Additional Major Advisors

Primary Major Academic Advisors

Select Role

ROLE

5 matches found

Additional Major Advisors Select Minor Advisors Select Hub Liaison Erika Tatrai Select I of 1 Pages I of only 1 match found.

CURRENTLY HELD BY

1 Selected

Associate Dean

CURRENTLY HELD BY

Remove

Cancel

OK

Ana Ulloa-Shields

ROLE

Select

Select

ROLES

Writing a Memo

NOTE: These roles may change per semester. To select someone in a Role, click the question mark to open a new screen.

To select a Role, click the "Select" button. Once selected, the Role will move from the left side of the screen over to the right. If you change your mind, you can click "Remove" and the Role will move back over to the left. "Currently Held By" does not need to contain a name in order for the Role to be selected.

#### Writing a Memo New Finder Screen for Selecting Individuals

To select a User, click the question mark to open a new screen.

| Find U       | lser         |               |                |                 | ×         |
|--------------|--------------|---------------|----------------|-----------------|-----------|
| USER ID      | LAST         | NAME (%)      | FIRST NAME (%) |                 |           |
|              | p            |               | j              |                 |           |
|              |              |               | Find Cl        | ear             |           |
| <b>2</b> mat | ches found   |               |                | A None Selected |           |
| USER ID      | LAST NAME    | FIRST NAME    |                |                 |           |
| jmpeters     | Peters       | Janet         | Select         |                 |           |
| јр7р         | Papinchak    | John          | Select         |                 |           |
| H            | 1 of 1 Pages | ▶ 🖲 of 2 mate | hes found.     |                 |           |
|              |              |               |                |                 | OK Cancel |
|              |              |               |                |                 |           |

You can search for a User by Andrew ID, First and/or Last name. The results will populate below the search criteria. To select a User, click the "Select" button. Once selected, that User will move from the left side of the screen over to the right. If you change your mind, you can click "Remove" and the User will move back over to the left.

USERS

|                                                                 | e                                                                         |                                     |               |     |
|-----------------------------------------------------------------|---------------------------------------------------------------------------|-------------------------------------|---------------|-----|
| Domain: University<br>Topic: Other<br>Subject: Adding a N       | Acad Advising V<br>V                                                      | Who can s                           | ee this memo? |     |
| B I U X₂ X²<br>Highlight Color ♥ Fo<br>Here is some<br>• I love | E ≡ ≡ S +≡ +≡ −<br>Int Color ∨ Font ∨<br>fancy formatting<br>Scottie Dogs | ੇ≣ <b>I</b> ≣ <b>I</b> _x<br>Size ⊻ |               | ~   |
| Notify: Janet Pete<br>Task: Associate                           | rs;<br>2 Dean;                                                            | ?                                   | View Task     |     |
|                                                                 |                                                                           |                                     | Save          | cel |

When your Memo is ready, select the "Save" button at the bottom of the modal.

#### Old Memo Screen

| Prospect         | Studen   | nt C              | ourse                       |                            |                  | Admission          | Registrar | Student Accounts | Campus Life |
|------------------|----------|-------------------|-----------------------------|----------------------------|------------------|--------------------|-----------|------------------|-------------|
| Andro            | ew Ca    | irne              | egie ESQ.                   | <b>(</b> )                 |                  |                    |           | I                | ⊻ +♪ 🖶      |
| PREFERRE<br>Andy | D NAME ( | USER II<br>andrew | D PRON<br>vcarnegie0 he, hi | OUNS PRON<br>m, his an-dro | UNCIATION UNIVER | SITY HOLD DIRECTOR | ( RELEASE |                  |             |
| Summar           | y Profil | le A              | Academic Records            | Memos                      | Student Account  | Campus Life        |           |                  |             |
| Memos            | ;        |                   |                             |                            |                  |                    |           |                  |             |
| DATE             |          | TIME              | ACCESS CODE                 | TYPE CODE                  | AUTHOR           | SUBJECT            |           |                  |             |
| 06 M             | ay 2019  | 08:53             | н                           | E                          | JBRANDON         | ENR STAT CH        |           |                  |             |
| 06 M             | ay 2019  | 08:53             | н                           | E                          | JBRANDON         | ENR STAT CH        |           |                  |             |
| 18 Apr           | or 2019  | 15:12             | н                           | E                          | JBRANDON         | ENR STAT CH        |           |                  |             |
| 18 Apr           | or 2019  | 14:36             | н                           | E                          | JBRANDON         | ENR STAT CH        |           |                  |             |
| 17 Apr           | or 2019  | 11:26             | н                           | E                          | JBRANDON         | ENR STAT CH        |           |                  |             |
| 23 M             | ar 2019  | 07:00             | н                           | х                          | SAO AUTO         | Hold Removed       |           |                  |             |
| ▶ 21 M           | ar 2019  | 07:53             | н                           | E                          | JBRANDON         | ENR STAT CH        |           |                  |             |
| 21 M             | ar 2019  | 07:53             | н                           | E                          | JBRANDON         | ENR STAT CH        |           |                  |             |
| ▶ 21 M           | ar 2019  | 07:53             | н                           | E                          | JBRANDON         | ENR STAT CH        |           |                  |             |
| ► 20 M           | ar 2019  | 12:36             | н                           | E                          | JBRANDON         | ENR STAT CH        |           |                  |             |
| ▶ 20 M           | ar 2019  | 11:49             | н                           | E                          | JBRANDON         | ENR STAT CH        |           |                  |             |
| 12 M             | ar 2019  | 07:00             | н                           | x                          | SAO AUTO         | Hold Added         |           |                  |             |
| ► 08 M           | ar 2019  | 11:47             | Н                           | E                          | JBRANDON         | ENR STAT CH        |           |                  |             |

#### New Memo Screen

| Andrew              | v Carnegie                  | e ESQ. ◀»                              |                      |                  |                           | V +* 🖶          |
|---------------------|-----------------------------|----------------------------------------|----------------------|------------------|---------------------------|-----------------|
| PREFERRED N<br>Andy | IAME USER ID<br>andrewcarne | PRONOUNS PRO<br>egie0 he, him, his an- | ONUNCIATION UNIVERSI | ITY HOLD DIRECTO | RY RELEASE                |                 |
| Summary             | Profile Acade               | mic Records Memos                      | Student Account      | Campus Life      |                           |                 |
| Studen              | nt Memos                    | Best Practices for S3 Mem              | 105                  |                  |                           |                 |
| SUBJECT/BOD         | Y                           |                                        | DATE FROM DATE TO    |                  | AUTHOR                    | ?               |
| MEMO DOMAII         | N                           | ?                                      | MEMO TOPIC           | ?                | ATTRIBUTE<br>Find More F  | ?<br>Tind Clear |
| 🔽 89 mat            | ches found                  |                                        |                      |                  |                           |                 |
| DATE                | AUTHOR                      | DOMAIN                                 | TOPIC                | SUBJECT          | PREVIEW                   | ATTRIBUTES      |
| 29 May 2019         | Janet Peters                | University Acad Advising               | Other                | Adding a Memo    | Here is some fancy format |                 |
| 23 May 2019         | ENRPROD                     | Enr Services Student                   | Enrollment Condition | ENR ST CH        | S19 - Student enrollment  | <u>\$</u>       |
| 06 May 2019         | Jamie Brandon               | Enr Services Student                   | Enrollment Condition | ENR STAT CH      | Authorized by: Jamie Bra  |                 |
| 06 May 2019         | Jamie Brandon               | Enr Services Student                   | Enrollment Condition | ENR STAT CH      | Authorized by: Jamie Bra  |                 |
| 18 Apr 2019         | Jamie Brandon               | Enr Services Student                   | Enrollment Condition | ENR STAT CH      | Authorized by: Jamie Bra  |                 |
| 18 Apr 2019         | Jamie Brandon               | Enr Services Student                   | Enrollment Condition | ENR STAT CH      | Authorized by: Jamie Bra  |                 |
| 17 Apr 2019         | Jamie Brandon               | Enr Services Student                   | Enrollment Condition | ENR STAT CH      | Authorized by: Jamie Bra  |                 |

Things to note:

- You can now search for a specific memo on a student's memo page.
- The screen displays a Preview of the memo: Text only, with no formatting (including images)
- Clicking on the blue Preview opens the memo for viewing.
- There are Attributes associated with memos, signified by icons displayed next to the memo.

#### Attribute Icons

Each icon has text that appears when you hover over it.

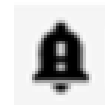

There is information in this memo that you have not read and you are in the notification list.

This memo has an uncompleted task that has been assigned to you.

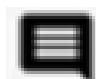

This memo has comments.

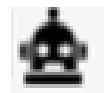

This memo was generated by the S3 system.

| ost Office            | Athletics                             | Student Affairs                                                 |
|-----------------------|---------------------------------------|-----------------------------------------------------------------|
| » Mailbox Maintenance | » Athletic Roster                     | » Greek Roster<br>» Persistence Management<br>» Advising Roster |
| he HUB                | Admission                             | Memos                                                           |
| » Traffic Report      | » Find an Admission Overnight Visitor | » Find a Memo                                                   |
|                       |                                       |                                                                 |
|                       |                                       |                                                                 |
|                       |                                       |                                                                 |

To find a memo, go to the Campus Life tab.

Anyone who has access to memos also has access to this screen.

The "Subject/Body" search field is automatically "wildcarded" (i.e., it will look for the letter combination in both the subject and the body of the memo).

| Prospect S<br>Find a<br>SUBJECT/BOD<br>scottie | Student Course<br>Memo Best Practices for S3 I | Ad<br>Memos<br>DATE FROM DATE TO<br>30 Nov 2018 31 May 2019 | mission Registrar                 | AUTHOR<br>Janet Peters (jmpeters);          | Campus Life Confi          | Your name is pre-<br>populated in the<br>"Author" search filter. |
|------------------------------------------------|------------------------------------------------|-------------------------------------------------------------|-----------------------------------|---------------------------------------------|----------------------------|------------------------------------------------------------------|
| MEMO DOMAIN                                    | ?                                              | MEMO TOPIC                                                  | ?                                 | ATTRIBUTE                                   | re Find Clear              | Selecting the "Clear"                                            |
| 🗹 1 match                                      | found                                          |                                                             |                                   |                                             |                            | search criteria                                                  |
| <u>DATE</u><br>29 May 2019                     | AUTHOR DOMAIN Janet Peters University Acad Adv | TOPIC SUBJECT<br>vising Other Adding a Memo                 | PROSPECT/STUDENT<br>Andy Carnegie | <u>PREVIEW</u><br>Here is some fancy format | <u>P/S</u> ATTRIBUTES<br>S | except for the date range.                                       |

Searches can be narrowed by selecting particular Domains, Topics or Attributes, or by selecting specific date ranges.

Results are limited to the first 200 memos (for which you are authorized to view) that match the search criteria.

Searching by author opens the "Find Author" modal, where you can search by Andrew ID or first/last name.

| Find A              | uthor                      |                             |                             |                 | $\mathbf{X}$ |  |
|---------------------|----------------------------|-----------------------------|-----------------------------|-----------------|--------------|--|
| USER ID             | LASTI                      | NAME (%)                    | FIRST NAME (%)<br>m<br>Find | lear            | k            |  |
| 🔽 5 mat             | ches found                 |                             |                             | A None Selected |              |  |
| USER ID<br>msikora1 | <u>LAST NAME</u><br>Sikora | <u>FIRST NAME</u><br>Maggie | Select                      |                 |              |  |
| skasik<br>mssmith   | Skasik<br>Smith            | Melissa<br>M Shernell       | Select                      |                 |              |  |
| mjs<br>ms44         | Stehlik<br>Steidel         | Mark<br>Michael             | Select                      |                 |              |  |
| Ø                   | 1 of 1 Pages               | ) of 5 match                | nes found.                  |                 | Y            |  |
|                     |                            |                             |                             |                 | OK Cancel    |  |

You can also select various

attributes by which to search.

If a search contains too many memos to search through in a timely manner, the screen will display a limited number of results, with the option to continue searching. This option will continue until the user has either searched through all available memos OR has more than 200 results to be displayed.

| Student Course                                           |                                              | Admission                            | Registrar Campus Life  |
|----------------------------------------------------------|----------------------------------------------|--------------------------------------|------------------------|
| Find a Memo Best Practices for S3                        | 3 Memos                                      |                                      |                        |
| Displaying a partial list of memo material memo matches. | ches, after searching the first 2000         | of 4696 possible memos. Click Find N | 1ore to search through |
| SUBJECT/BODY                                             | DATE FROM DATE TO<br>03 Dec 2018 03 Jun 2019 | AUTHOR                               | ?                      |
| MEMO DOMAIN<br>Academic Record;                          | MEMO TOPIC                                   | ATTRIBUTE                            | ind More Find Clear    |
| 80 matches found                                         |                                              |                                      |                        |
| DATE AUTHOR DOMAIN                                       | TOPIC SUBJECT                                | PROSPECT/STUDENT PREVIEW             | <u>P/S</u> ATTRIBUTES  |

# S3 Admin Console Homepage: Notifications/Tasks

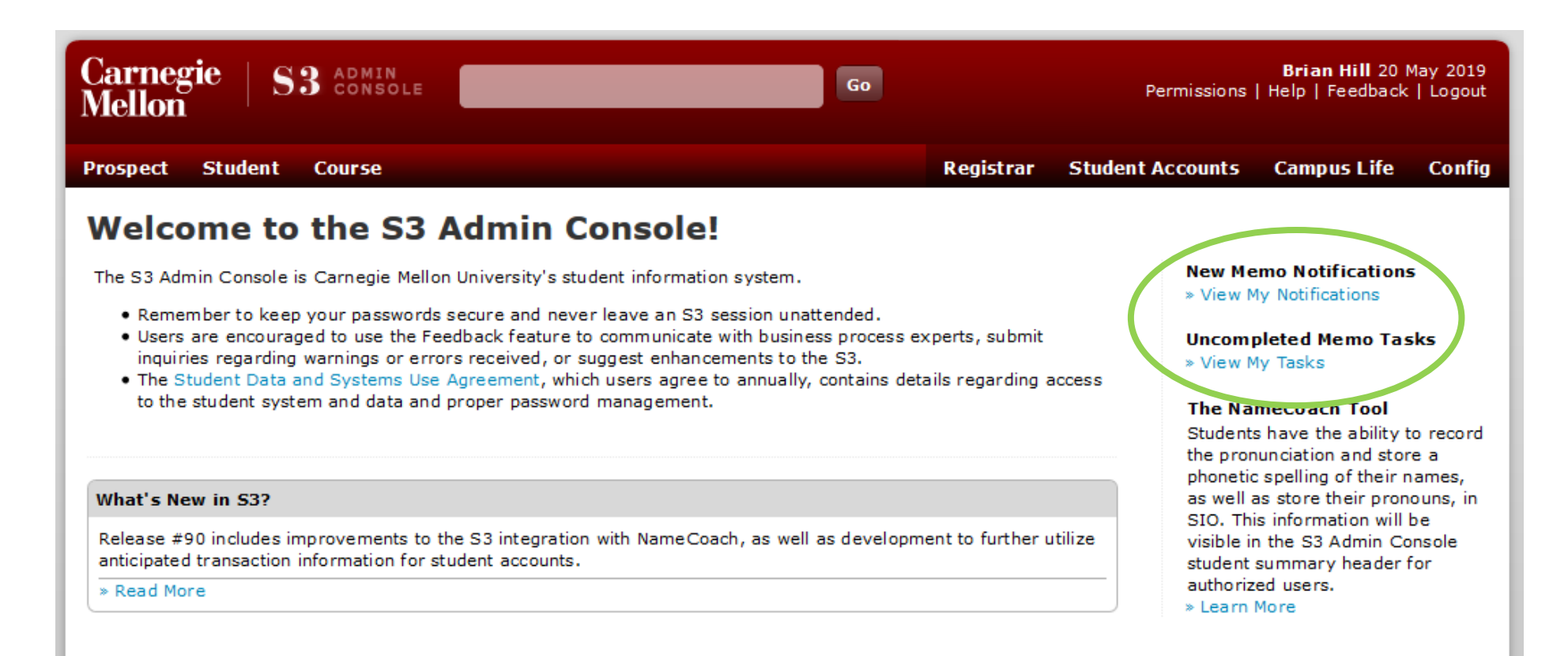

If you have unread Notifications and/or uncompleted Tasks, you will see links appear on your S3 homepage.\*

These links will take you to the "Find a Memo" screen under the Campus Life tab.

\*When logging into the S3 Admin Console, users who advise a large number of students may see the text "Loading" appear on the homepage in place of Notifications/Tasks for a short amount of time.

### S3 Admin Console Homepage: Notifications/Tasks

| Prospect                                               | Student           | Course                  |                            |                              | Admission R   | Registrar                                          | Student Accoun    | ts C         | ampus Life  |
|--------------------------------------------------------|-------------------|-------------------------|----------------------------|------------------------------|---------------|----------------------------------------------------|-------------------|--------------|-------------|
| Find a Memo Best Practices for S3 Memos * Back to Home |                   |                         |                            |                              |               |                                                    |                   |              |             |
| SUBJECT/E                                              | SODY              |                         | DATE FRO                   | DATE TO                      | A             | AUTHOR                                             |                   | ?            |             |
| MEMO DOM                                               | IAIN              | ?                       | MEMO TO                    | MEMO TOPIC                   |               | ATTRIBUTE My New Notifications; Find More Find Cle |                   |              | Clear       |
| 6 ma                                                   | atches found      |                         |                            |                              |               |                                                    |                   |              |             |
| DATE                                                   | AUTHOR            | DOMAIN                  | TOPIC                      | SUBJECT                      | PROSPECT/STUD | ENT PREVI                                          | EW                | <u>P/S</u> A | TTRIBUTES   |
| 22 May<br>2019                                         | Janet Peters      | Academic Record         | Academic Action            | t                            | Sally Johnson | khjbj                                              |                   | S            | þ.          |
| 21 May<br>2019                                         | John<br>Papinchak | Academic Record         | Grades                     | Results Mgmt Memo            | Sammy Smith   | Hello n<br>memo                                    | nburton1,This<br> | S            | ) E         |
| 21 May<br>2019                                         | John<br>Papinchak | Academic Record         | Grades                     | Results Mgmt Memo            | Sally Johnson | Hello n<br>is                                      | zhao1,This memo   | S            | ġ 🗖         |
| 31 Jan<br>2019                                         | SAO AUTO          | Enr Services<br>Student | Student Accounts           | 2018 1098-T                  | Sammy Smith   | A 1098<br>on                                       | -T was produced   | S            | à <u>⇔</u>  |
| 09 Jan<br>2019                                         | enrprod           | Enr Services<br>Student | Student Account<br>Refunds | Electronic Student<br>Refund | Sally Johnson | Electro<br>2019                                    | nic Refund on     | S            | a) <u>⇔</u> |
| 26 Jan<br>2018                                         | SAO AUTO          | Enr Services<br>Student | Student Accounts           | 2017 1098-T                  | Sammy Smith   | A 1098<br>on                                       | -T was produced   | s            | ) 🖻 🗆 📥     |

Clicking on the View My Notifications link from the S3 homepage takes you to the "Find a Memo" screen, on which unread notifications will display.

# S3 Admin Console Homepage: Notifications/Tasks

| Find a      | Memo B       | est Practices for S3 Memos |           |               |                  |                                                | » Back to Home 📳 |
|-------------|--------------|----------------------------|-----------|---------------|------------------|------------------------------------------------|------------------|
| SUBJECT/BOD | Y            |                            | DATE FROM | M DATE TO     |                  | AUTHOR                                         | ?                |
| MEMO DOMAII | N            | ?                          | MEMO TOP  | PIC           | ?                | ATTRIBUTE<br>My Uncompleted Tasks;<br>Find Mor | e Find Clear     |
| 🚺 1 matc    | h found      |                            |           |               |                  |                                                |                  |
| DATE        | AUTHOR       | DOMAIN                     | TOPIC S   | UBJECT        | PROSPECT/STUDENT | PREVIEW                                        | P/S ATTRIBUTES   |
| 29 May 2019 | Janet Peters | University Acad Advising   | Other A   | Adding a Memo | Andy Carnegie    | Here is some fancy format                      | s 📋              |
|             |              |                            |           |               |                  |                                                | _                |

Clicking on the View My Tasks link from the S3 homepage will also take you to the "Find a Memo" screen, on which uncompleted tasks will display.

# Completing Tasks

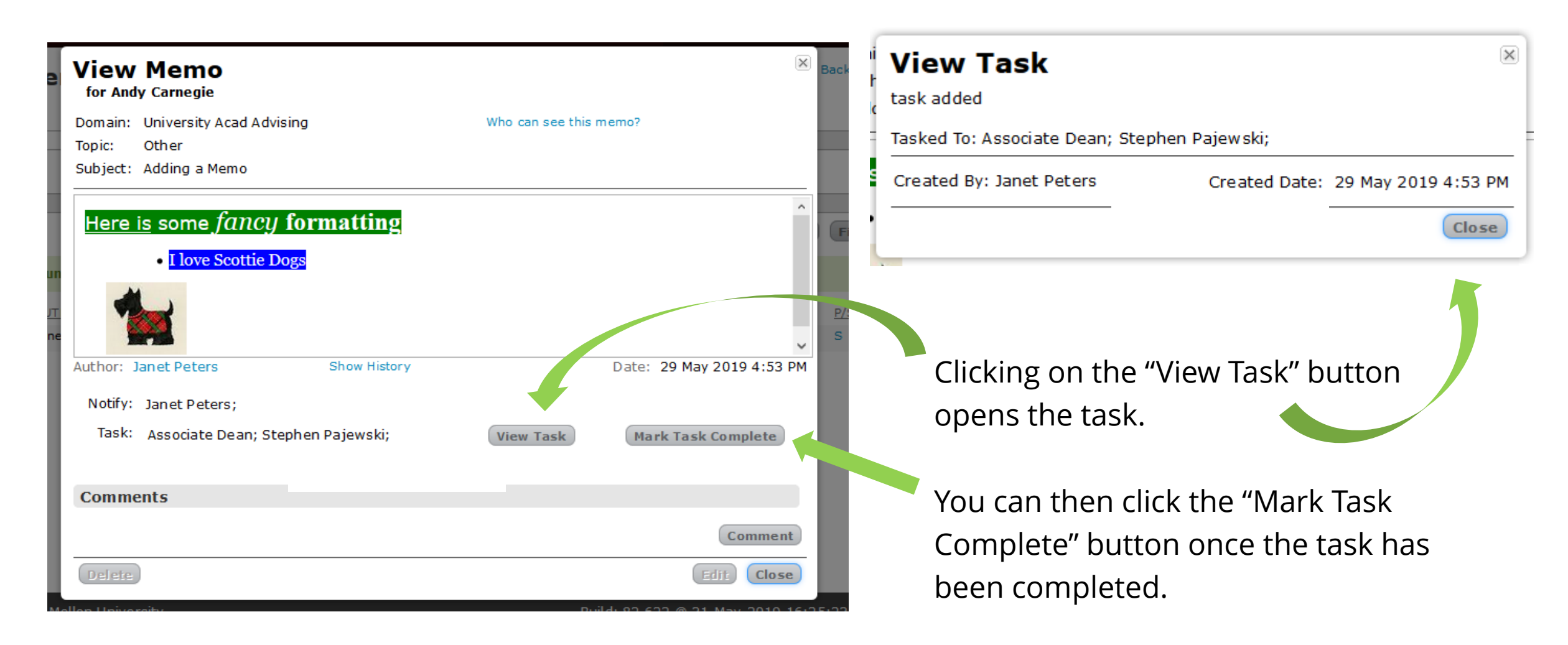

# Completing Tasks

| View Memo<br>for Andy Carnegie                                                                                                    |                                                           | Bac                                                                                         |                               |
|----------------------------------------------------------------------------------------------------|-----------------------------------------------------------|---------------------------------------------------------------------------------------------|-------------------------------|
| Domain: University Acad Advising<br>Topic: Other<br>Subject: Adding a Memo                                                                                                    | Who can see this memo?                                    |                                                                                             |                               |
| Here is some fancy formatting         • I love Scottie Dogs         • I love Scottie Dogs         • Author: Janet Peters         Show Histo         Notify: Janet Peters;         Task: Associate Dean; Stephen Pajewski; | ory Date: 29 May 2019 4:<br>View Task Mark Task Incomplet | Once a task is complete<br>see the "Mark Task Com<br>button change to "Mark<br>Incomplete". | ક, you'll<br>າplete"<br>< as  |
| Comments                                                                                                    |                                                           |                                                                                             |                               |
| Delete<br>1ellon University                                                                                                    | Comm<br>Edit Cl<br>Build: 82.622 @ 31-May-203             | Click "View Task" to see<br>and time of completion<br>as who completed the t                | the date<br>, as well<br>ask. |

#### Memo Comments

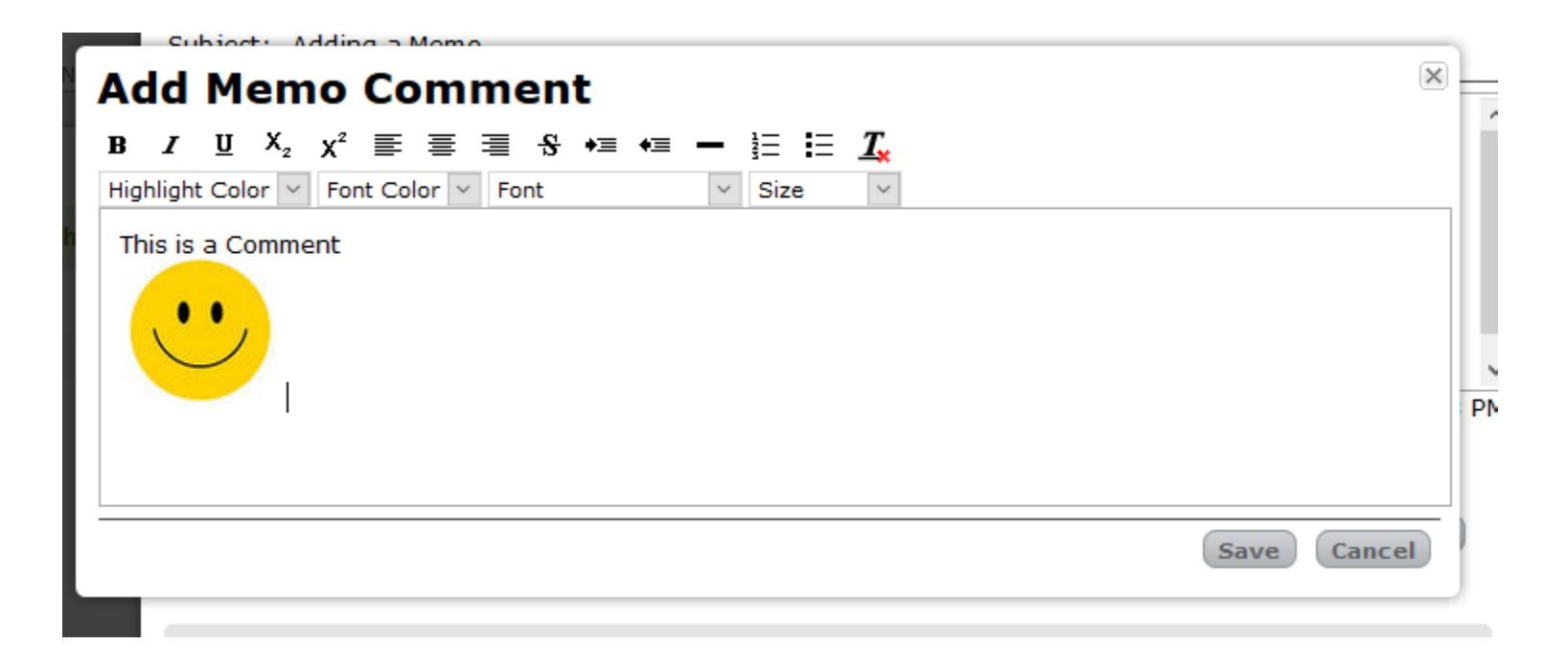

Memo comments can be added, and multiple comments can be added to the same memo.

Formatting is also available for comments.

#### Memo Comments

| View                                  | Memo<br>y Carnegie                                                                                       |                         |             |               |           |           | ×  |
|---------------------------------------|----------------------------------------------------------------------------------------------------|-------------------------|-------------|---------------|-----------|-----------|----|
| Domain:<br>Topic:<br>Subject:         | University Acad Advising<br>Other<br>Adding a Memo                                                       |                         | Who can see | this memo?    |           |           |    |
| Here<br>Author: J<br>Notify:<br>Task: | is some <i>fancy</i> for<br>• I love Scottie Dogs<br>anet Peters<br>Janet Peters;<br>Associate Dogn: Str | matting<br>Show History |             | Date          | e: 29 May | 2019 4:53 | ↑  |
| lask:                                 | Associate Dean; Ste                                                                                      |                         | ew Task     | Mar           | k Task In | complete  |    |
| Comme                                 | ents                                                                                                    |                         |             |               |           |           |    |
| DATE                                  |                                                                                                    | AUTHOR                  |             | PREVIEW       |           |           |    |
| 03 Jun 20                             | 19 4:46 PM                                                                                               | Stephen Pajewski        |             | This is a Cor | nment     | Commen    | it |
| Delete                                | )                                                                                                    |                         |             |               | E         | dit. Clos | e  |

Previews of the comments do not include any formatting or images.

#### Memo Comments

Once a comment has been added, an icon indicating that there are comments on the memo appears in the Attributes column.

| 1 match     | found        |                          |       |               |                  |                           |     |            |
|-------------|--------------|--------------------------|-------|---------------|------------------|---------------------------|-----|------------|
| DATE        | AUTHOR       | DOMAIN                   | TOPIC | SUBJECT       | PROSPECT/STUDENT | PREVIEW                   | P/S | ATTRIBUTES |
| 29 May 2019 | Janet Peters | University Acad Advising | Other | Adding a Memo | Andy Carnegie    | Here is some fancy format | S   |            |

#### Other Features

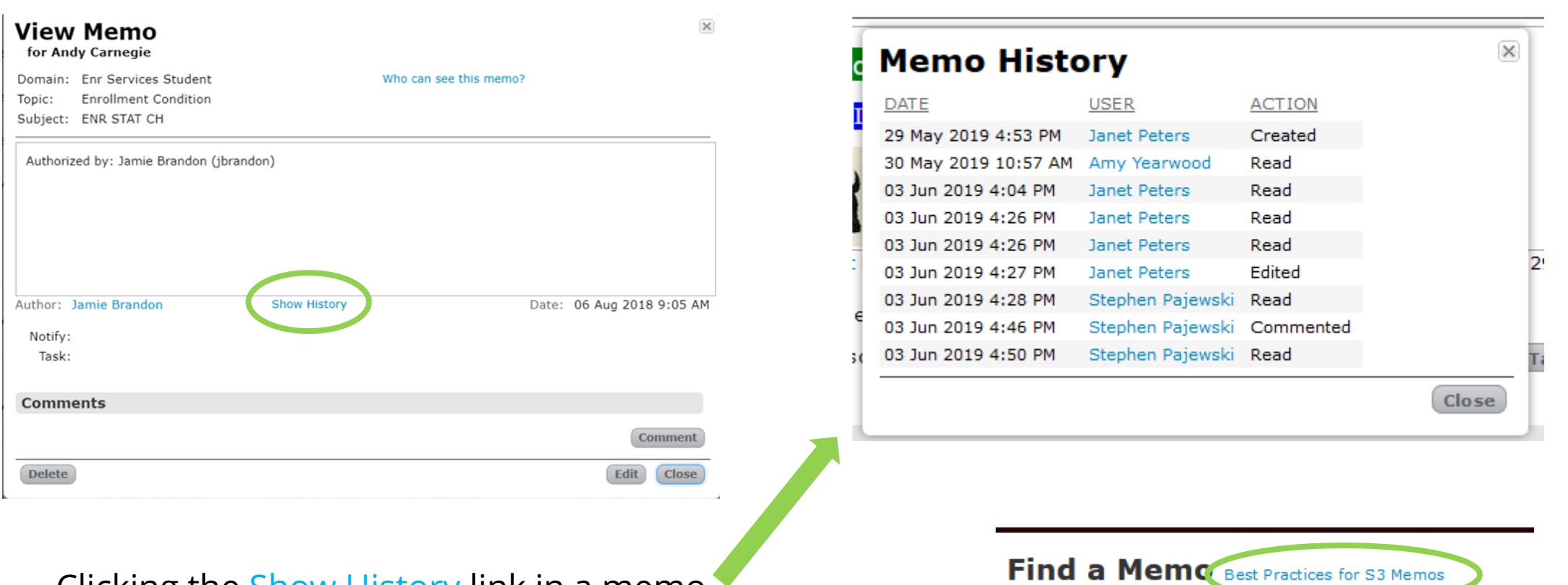

Clicking the Show History link in a memo displays a modal that shows when a memo was created, read, and edited.

The Best Practices for S3 Memos link opens a <u>PDF document</u> with tips about what kind of content should and should not be included in S3 Memos, as well as in <u>Stellic Notes</u>.

Thank you for your support of the Student Services Suite (S3) and for using S3 Memos. For additional questions or comments, use the Feedback link, which can be found in the top right corner of your S3 Admin Console homepage.

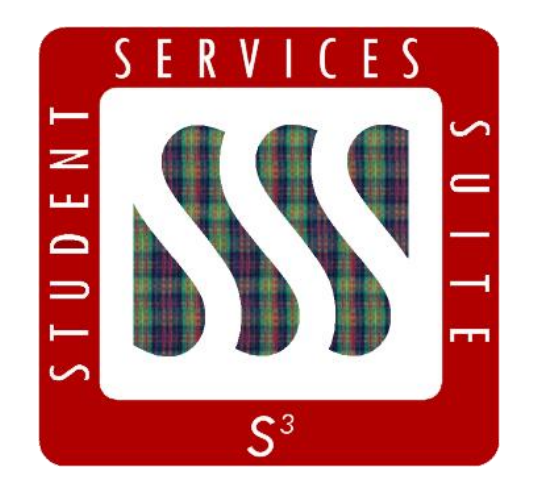

Be sure to stay tuned to the <u>S3</u> <u>Updates webpage</u> for release summaries, user documentation, training sessions, and more.

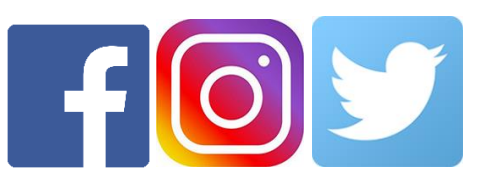

Follow **@CarnegieMellonS3** on Facebook and Instagram, or @S3CMU on Twitter, for news and updates!